Below are the steps on how to enter a receipt in SOARFIN:

From the Home screen select the Receipts tile:

Add/Update Receipts (the screen will look are Receipts

Check the boxes of the purchase order you want to receive or click Select All to view all lines of the purchase order. Click Ok.

Verify the quantities received are correct and click